The following instructions will show how to add multiple IDENTICAL positions under one job. This will allow you to create one post for all and allows you to make multiple offers.

## Instructions:

<u>Access</u>: HR Contacts and Hiring Managers have access to process an offer through NSU Careers.

- 1. Log into NSU Careers through Sharklink.
- 2. On your NSU Careers dashboard select Administration under the Recruitment section

| A My Development                          | -      |
|-------------------------------------------|--------|
| My Mandatory Activities                   | ~      |
| No data to display                        |        |
| My Development Activities                 | ~      |
| Course name                               | STATUS |
| Managing Generations                      | Booked |
| Adding Value Through Diversity            | Booked |
| Working from Home: Strategies for Success | Booked |
| Learning Management                       |        |
| Recruitme                                 |        |
| Administration                            |        |
|                                           |        |

3. Click on the hamburger menu and then select Manage Jobs.

| PageUp.                | ×   | Recent items | ~ Q. | uick search | Q          | ? ~ | Â |
|------------------------|-----|--------------|------|-------------|------------|-----|---|
| Update profile         |     |              |      |             | 4          | •   |   |
|                        |     |              |      |             |            | ~   |   |
| Search                 |     |              |      |             |            |     |   |
| Employee search        |     |              |      |             |            |     |   |
| Applicant search       | vie | W            |      |             |            |     |   |
| Talent search          | ppr | oval         |      |             |            |     |   |
| Dashboard              |     |              |      |             |            |     |   |
| New task               |     |              |      |             |            |     |   |
| Dashboard              |     |              |      |             |            | -   |   |
| CRM Dashboard          |     |              |      |             |            | ~   |   |
| Jobs                   |     |              |      |             |            | ~   | ł |
| New Job                |     |              |      |             | <b>O</b> A | dd  |   |
| My sear committee jobs |     |              |      |             |            |     |   |
| Manage jobs            |     |              |      |             |            |     |   |
| Myjobs                 |     |              |      |             |            |     |   |

4. Search and select the jobs:

| <b>Ξ Page</b> Up.                                                 |                              |              |  |  |
|-------------------------------------------------------------------|------------------------------|--------------|--|--|
| New Job   New cam                                                 | paign Select a bulk action 🗸 |              |  |  |
| Status:                                                           | All                          | Clear Search |  |  |
| Types:                                                            | All jobs                     | ~            |  |  |
| Posting Title:                                                    | TEST                         |              |  |  |
| Currently sourced:                                                | All 🗸                        |              |  |  |
| Team:                                                             | Human Resources              | Q 🖉          |  |  |
|                                                                   | Human Resources              |              |  |  |
| Show other search criteria                                        |                              |              |  |  |
| Job No. Date created User Title                                   |                              |              |  |  |
| TEST TEN Aug 19, 2021 LW TEST TEMPORARY: HR Shared Services Rep I |                              |              |  |  |

- 5. When you have the job open, scroll down to the POSITION DETAILS section.
  - a. Enter how many positions you want to add next to New or Replacement.
  - b. Click Add more

| POSITION DETAILS                                     |              |          |           |                    |          |
|------------------------------------------------------|--------------|----------|-----------|--------------------|----------|
| Reason:                                              | Backfill 🗸   |          |           |                    |          |
| Date Opened:*                                        | Aug 19, 2021 | <b>i</b> |           |                    |          |
| Positions:                                           |              |          |           |                    |          |
| Position no                                          | Туре:        | Status   | Applicant | Application status |          |
| 1 TEMPOR Q   Position Title: Temporary: ~   Hourly ~ | Select 🗸     | Select 🗸 | -         | -                  | Cancel   |
| 2 TEMPOR Q 2<br>Position Title: Temporary:           | New 🗸        | Select 🗸 | -         | -                  | Cancel   |
| 3 TEMPOR Q 2<br>Position Title: Temporary-<br>Hourly | New 🗸        | Select ~ | -         | -                  | Cancel   |
|                                                      |              | New: 1   | Repl      | acement:           | Add more |

- 6. A new position box will appear.
  - a. Type the position number
  - b. Click on the magnify icon
  - c. Select the correct position
  - d. Click Okay

| Hourly                       |                            |                                                                   |                           |
|------------------------------|----------------------------|-------------------------------------------------------------------|---------------------------|
|                              |                            | Search - Google Chrome                                            | - 🗆 X                     |
| <sup>3</sup> TEMPOR Q        | New V Select V             | https://nsu.dc4.pageuppeople.com/v5.3/p                           | rovider/searchField/searc |
| A Position Title: Temporary. |                            | • Multiple positions were found based or select a position below: | n your criteria, please   |
| 4 TEMPOR Q                   | New Y Select Y             | Titler                                                            | mbari                     |
| No position selected         |                            | Nu                                                                | inder.                    |
|                              | New: Ren                   | Search                                                            |                           |
|                              |                            | Title 🔻                                                           | Position no               |
| Closing Date:*               | Jun 30, 2023 💼 at 2 💙 : 00 | Cemporary-Grande Oaks                                             | TEMPGO                    |
| Center / College:*           | Human Resources 🗸          | Temporary-Hourly                                                  | TEMPOR                    |
| Home Org                     |                            | Temporary-Hourly                                                  | TEMGOC                    |
| Home org.                    | HOWAN RESCORCES            | Temporary-Salaried                                                | TEMPEX                    |
| Sub-Department:              | Human Resources Dept 🛛 👻   |                                                                   |                           |
| Org:                         | Q /                        | Page 1 of 1                                                       | Records 1 to 4 of 4       |
|                              | No Org selected.           | Position information:                                             |                           |
| Campus Location:             | Select                     |                                                                   | ▼<br>}                    |
| I-9 Location:                | Human Resources Q 🍠        | Okay Cancel                                                       |                           |

# 7. Scroll down the page and click Submit.

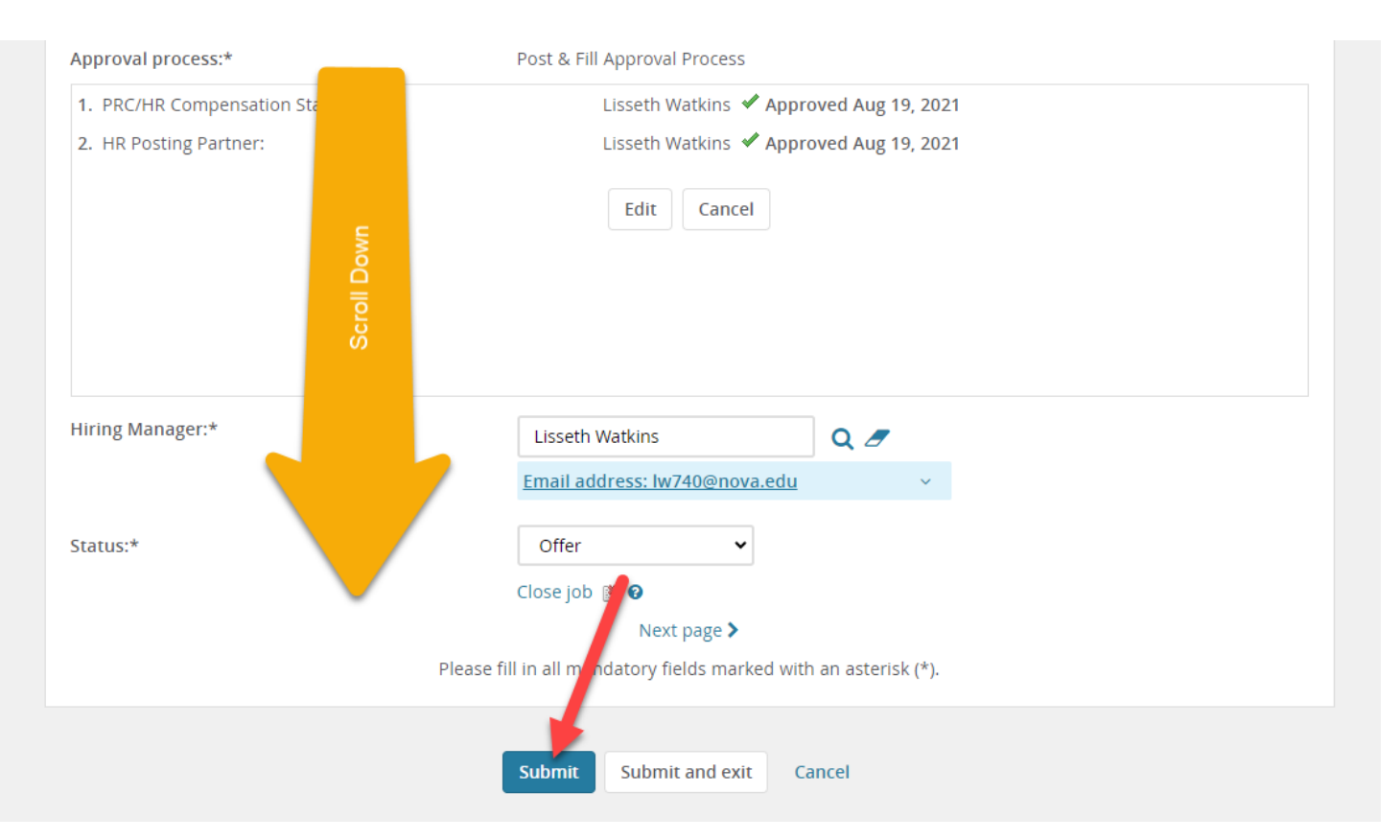